ユーザー登録用CSVのアップロード

「文字コードが異なります。・・・」のエラーメッセージが表示された場合の対処方法

以下手順に沿って、Excelまたはメモ帳で文字コードを変更してください。 Excel2016以前をお使いの場合は、①・②両方ともご対応ください。

①-1 Excelで文字コードを変更する方法

| זכ | アイル ホーム 挿入 言        | 描画 ページ                    | シレイアウト 数式      | データ も     | 交閲 表示    | ヘルプ         |             |             | ç           | <u>אכאבי</u> | ☆共  |
|----|---------------------|---------------------------|----------------|-----------|----------|-------------|-------------|-------------|-------------|--------------|-----|
| XF | D13 • : :           | $\times  \checkmark  f_x$ |                |           |          |             |             |             |             |              |     |
|    | А                   | В                         | С              | D         | E        | F           | G           | н           | 1           | J            |     |
| 1  | sso_id              | user_type                 | admission_year | user_id   | nickname | Le_password | Ma_password | Mi_password | Ch_password | Sv_passw     | ord |
| 2  | student01@gmail.com | 1                         | 2022           | student01 | 生徒01     |             | 1234567     |             |             |              |     |
| 3  | student02@gmail.com | 1                         | 2022           | student02 | 生徒 0 2   |             | 1234567     |             |             |              |     |
| 4  | teacher01@gmail.com | 1                         | 2022           | teacher01 | 先生01     |             | 1234567     |             |             |              |     |
| 5  | teacher02@gmail.com | 1                         | 2022           | teacher02 | 先生 0 2   |             | 1234567     |             |             |              |     |
| 6  |                     |                           |                |           |          |             |             |             |             |              |     |
| 7  |                     |                           |                |           |          |             |             |             |             |              |     |
| 8  |                     |                           |                |           |          |             |             |             |             |              |     |
| 9  |                     |                           |                |           |          |             |             |             |             |              |     |

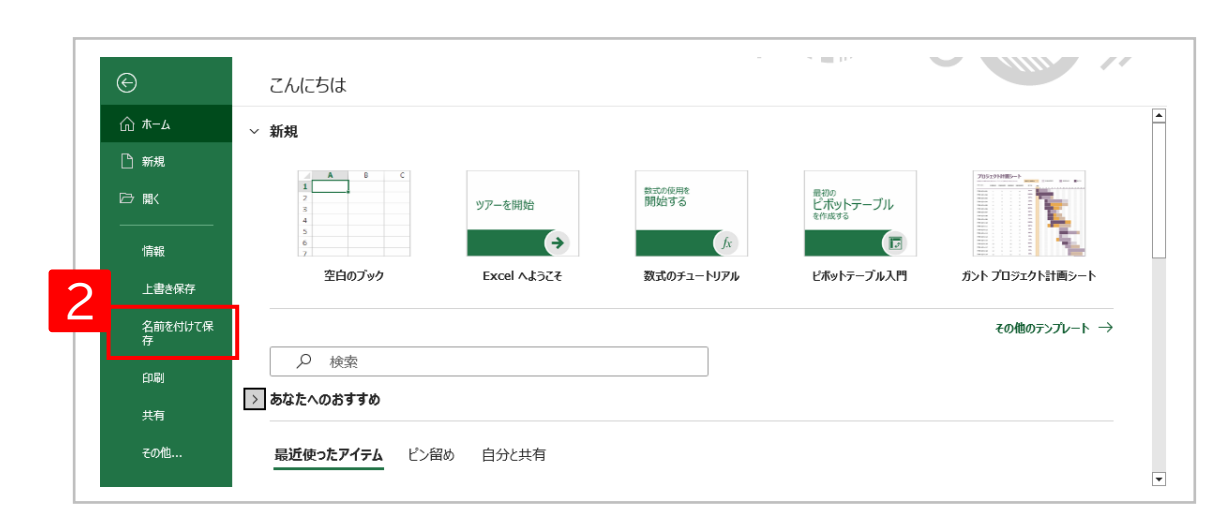

1 Excelの「ファイル」タブをクリックする。

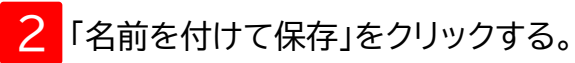

ユーザー登録用CSVのアップロード

「文字コードが異なります。・・・」のエラーメッセージが表示された場合の対処方法

#### ①-2 Excelで文字コードを変更する方法

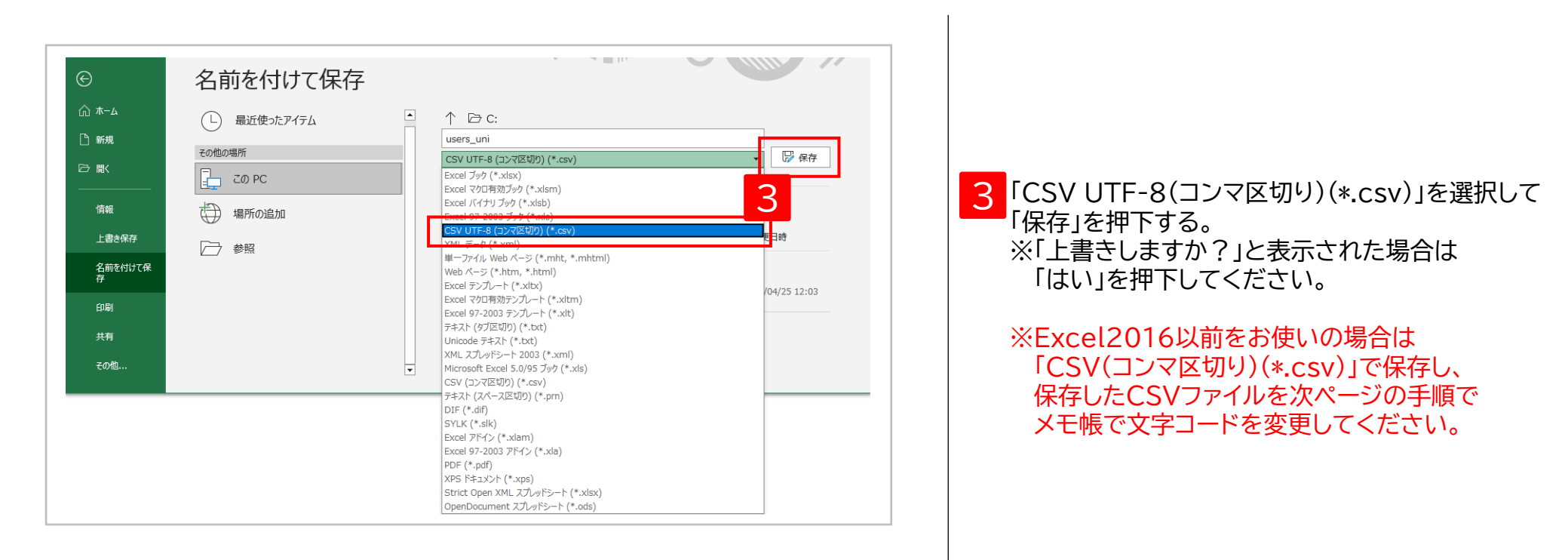

ユーザー登録用CSVのアップロード

「文字コードが異なります。・・・」のエラーメッセージが表示された場合の対処方法

### ②-1 メモ帳で文字コードを変更する方法

2

Ctrl+P

ページ設定(U)...

印刷(P)... メモ帳の終了(X)

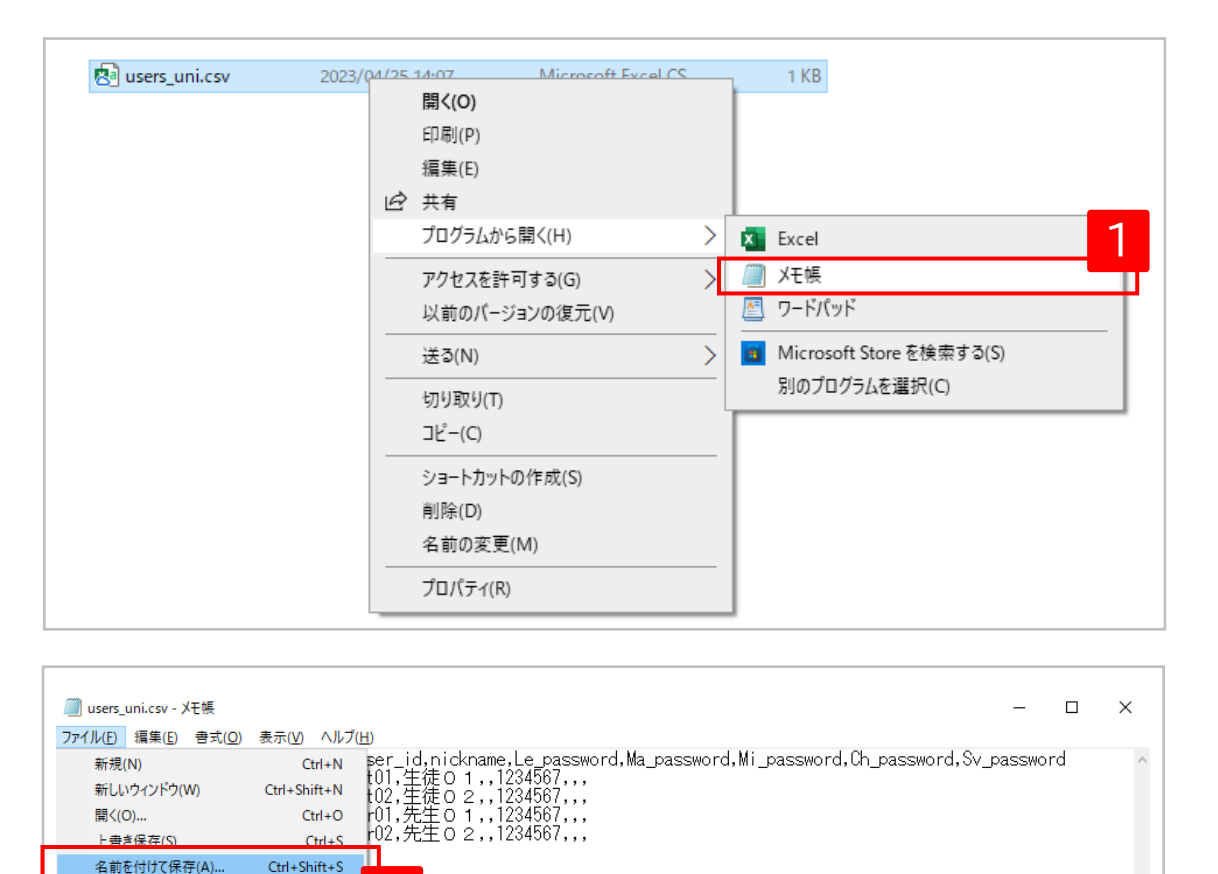

1 CSVファイルを右クリックして、 「プログラムから開く」「メモ帳」を選択する。

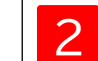

2 ファイルタブから「名前を付けて保存」を選択する。

ユーザー登録用CSVのアップロード

「文字コードが異なります。・・・」のエラーメッセージが表示された場合の対処方法

#### ②-2 メモ帳で文字コードを変更する方法

| 🧾 名前を付けて保存                                      |                                      |                                                                              |                    | ×          |                                                                        |
|-------------------------------------------------|--------------------------------------|------------------------------------------------------------------------------|--------------------|------------|------------------------------------------------------------------------|
| ← → · ↑ <mark> </mark>                          | 90_運用 → CLOUD_PLAT                   | 860 v č                                                                      | 。 CLOUD_PLAT-860の材 | 検索         |                                                                        |
| 整理 ▼ 新しいフォルダー                                   |                                      |                                                                              | == •               | . ()       |                                                                        |
| <b>^</b> 名前 <sup>^</sup>                        | 更新日時                                 | 種類 サイズ                                                                       |                    |            |                                                                        |
| 🔕 users_uni.csv<br>🔕 ユーザーCSV登録手順                | 2023/04/25 14:07<br>2023/04/25 11:49 | Microsoft Excel CS 1 KB<br>Microsoft Word 395 KB                             |                    |            |                                                                        |
| ~                                               | _                                    |                                                                              |                    |            |                                                                        |
| ファイル名(N): users_uni.csv<br>ファイルの種類(T): すべてのファイル | (*.*)                                |                                                                              |                    | ~          | 3「すべてのファイル(*.*)」を選択する。                                                 |
| ▲ フォルダーの非表示                                     |                                      | 文字コード(E): UTF-8 (BOM 付き)<br>ANSI<br>UTF-16 LE<br>UTF-16 BE<br>UTF-8 (BOM 付き) | · 保存(S) キャ<br>4    | ンセル<br>.:: | 4 UTF-8(BOM付き)を選択して「保存」を押下する<br>※「上書きしますか?」と表示された場合は<br>「はい」を押下してください。 |